# **Table of Contents**

| System Requirements   |   |
|-----------------------|---|
| Physical Installation | 2 |
| Configuration         | 3 |
| IP Camera Admin       | 4 |
| Further Configuration | 4 |

# System Requirements

| Model                                  | ICA-107                                                                                                    | ICA-107W            | ICA-107P                    |  |  |  |
|----------------------------------------|----------------------------------------------------------------------------------------------------|---------------------|-----------------------------|--|--|--|
| Network Environment                    |                                                                                                    |                     |                             |  |  |  |
| Network Access                         | 10/ 100Base-TX Ethernet                                                                                                  |                     |                             |  |  |  |
|                                        |                                                                                                    | IEEE 802.11b/g WLAN | IEEE 802.3af PoE<br>Network |  |  |  |
| Monitoring System Recommendation       |                                                                                                    |                     |                             |  |  |  |
| System Hardware                        | CPU: Pentium 4, 1.6GHz or above     Memory Size: 256 MB (512 MB Recommended)     VGA card resolution: 800 x 600 or above |                     |                             |  |  |  |
| Web Browser                            | Internet Explorer 6.0 or above                                                                                           |                     |                             |  |  |  |
| System Requirement for IP Camera Admin |                                                                                                    |                     |                             |  |  |  |
| Support OS                             | Windows 2000 SP4, XP SP2                                                                                                 |                     |                             |  |  |  |
| System Hardware                        | 1 – 4 cameras surveillance application                                                                                   |                     |                             |  |  |  |
|                                        | CPU: Pentium 4, 2GHz or above                                                                                            |                     |                             |  |  |  |
|                                        | Memory Size: 256 MB or above.                                                                                            |                     |                             |  |  |  |
|                                        | <ul> <li>VGA card resolution: 1024x768 or above</li> </ul>                                                               |                     |                             |  |  |  |

In the following section, unless specified, the term "IP Camera" will mean the cameras above.

### **Physical Installation**

#### 1. Connect an Ethernet cable

Connect one end of an Ethernet cable to the LAN port located on the IP Camera bottom panel and attach the other end to the network device (hub or switch).

#### 2. Attach the external power supply

Connect the provided power adapter to the IP Camera's connector labeled "12VDC" on bottom panel.

#### 3. Check the LEDs

The Power LED (()) should be on.

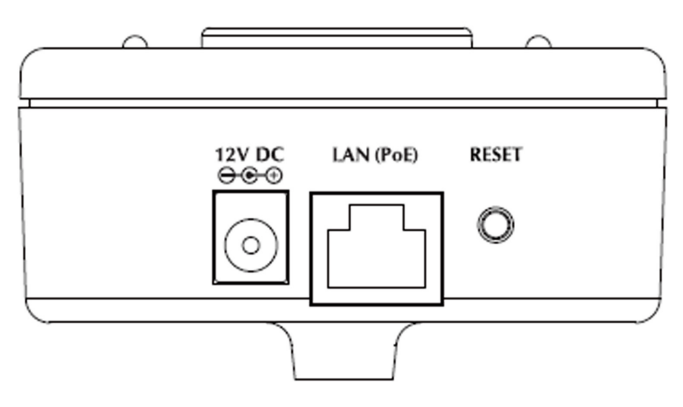

**Bottom Panel of IP Camera** 

(example on ICA-107P, PoE model)

# Configuration

PLANET IP Camera provides GUI (Web based, Graphical User Interface) for machine management and maintenance.

To start the IP Camera web configuration, please have the proper web browser installed on computer for web management

· Microsoft Internet Explorer 6.0 or higher

Default IP address of IP Camera is **192.168.0.20**. Please execute the web browser, and type http://192.168.0.20 in the address bar to logon IP Camera's web configuration page.

The IP Camera will prompt for User Name and Password, please enter: Admin as username and Admin as password to continue machine Web Management.

| Connect to 192.1   | 68.0.20 🛛 🛛 🔀        |
|--------------------|----------------------|
|                    | G                    |
| Internet Camera    |                      |
| <u>U</u> ser name: | 2                    |
| <u>P</u> assword:  |                      |
|                    | Remember my password |
|                    |                      |
|                    | OK Cancel            |

If any difficulty is met, please refer to the following steps to establish the connection:

- Your PC should be able to establish a physical connection to the IP Camera. The PC and the IP Camera must be directly connected (using the LAN port on the camera) or on the same LAN segment. That is, the PC must be configured to an IP address and subnet mask in 192.168.0.x segment. For example: IP: 192.168.0.2, subnet mask: 255.255.255.0.
- The IP Camera must be installed and powered ON.
- If the IP Camera's default IP Address (192.168.0.20) is already used by another device, the
  other device must be turned OFF until the IP Camera is allocated a new IP Address during
  configuration.

Another convenient way to find the camera is to execute IP Camera Admin to discover IP Camera.

#### IP Camera Admin

Procedures of using IP Camera Admin utility

- · Please insert your the user's manual CD into your CD driver
- Click on the "Install the admin utility" link on the welcome page, and install the IP Camera Admin.
- · Choose the device name and click on the Setting Wizard button for modifications.

|   | PLANET Netw | ork Camera         |                                                |
|---|-------------|--------------------|------------------------------------------------|
|   | PLANET      | ere Admin Software |                                                |
|   | LAN A       | uto Discover       | Information of Camera                          |
|   | N ICA-107W  |                    | Firmware Version: v1.25                        |
| 4 |             |                    | Network Information                            |
|   |             |                    | IP: 192.168.0.20<br>Subash Madu, 205 205 205 0 |
|   |             |                    | Subnet Mask: 255,255,255,0                     |
|   |             |                    | Galeway: 192.100.0.204                         |
|   |             |                    | Video Dorty 4221                               |
|   | Internet    | Add Delete         | Web Port: 80                                   |
|   | internet    | Add Delete         | LIPoP: Disable                                 |
|   |             |                    | DDNS: Disable                                  |
|   |             |                    | Wireless Information                           |
|   |             |                    | Wireless Connection: Disable                   |
|   |             |                    | Network Type:                                  |
|   |             |                    | SSID: any                                      |
|   |             |                    | Status: Disconnect                             |
|   |             |                    | Resolution: 640×480                            |
|   |             |                    | Detail Setting Setting Wizard                  |

• After modifications, you may now connect the IP Camera via web browser.

# **Further Configuration**

If you want to configure more detail settings of IP Camera, please refer to our user's manual in the CD. If you have any difficulty on resolving the problem while installing or using the camera, please feel free to contact PLANET for support. This page is intentionally left blank

This page is intentionally left blank